# 3. Bedienung im Navigationsgerät

Nachdem Sie die Route oder den Wegpunkt an das Navigationsgerät übertragen haben erscheint als nächstes auf dem Display des Navigationsgerätes der FREEONTOUR-Bildschirm mit den übertragenen Wegpunkten der Route.

FREEONTOUR

Schwäbische Alb für Fau

bniswelt Giengen-Hürben

ellplatz in den Seewiesen

aße 61, 89537 Giengen an der Bren

### Wählen Sie nun aus folgenden Optionen:

 "Start Route" (Im Bildschirm oben rechts): Die gesamte Route wird von der Navigationssoftware berechnet.

#### oder

 Wählen Sie einen Wegpunkt aus der Liste den Sie anfahren, oder von dem aus Sie die Route starten wollen.

### Entscheiden Sie nun zwischen der Option:

- 1. "Route starten": Die Route wird ab dem gewählten Wegpunkt berechnet.
- 2. "Nur diesen Punkt": Die Strecke zu dem ausgewählten Wegpunkt wird berechnet.

### Hinweise

- Bei der Berechnung der Route kann es bei der Streckenführung zu Abweichungen zwischen dem von Ihnen im Voraus im Portal geplanten Route kommen.
  Dies liegt darin begründet, dass die Routenberechnung aktuelle Verkehrssituationen sowie Ihre individuellen Routeneinstellungen berücksichtigt.
- Nachdem die Strecke / Route berechnet wurde (je nach Streckenlänge und Anzahl der Wegpunkte kann die Berechnung länger dauern), können Sie weitere Navigationspräferenzen einstellen (z.B. Schnelle oder kurze Route, Berücksichtigung der Fahrzeugmaße, Stauumfahrung, …) vornehmen. Die entsprechende Anleitung hierzu finden Sie in der Bedienungsanleitung Ihres ZENEC Z-E3756.
- Sobald Sie eine neue Route oder Wegpunkt aus der App übertragen, wird die zuvor übertragene Route oder Wegpunkt überschrieben!

## Mit FREEONTOUR die Welt entdecken

FREEONTOUR ist der ideale Reisebegleiter fürs Caravaning: Liebevoll geschriebene Reiseerlebnisse und Routen geben regelmäßig inspirative Anstöße zu Reisedestinationen, der integrierte europäische Camping- und Stellplatzführer hilft bei der Suche nach einer geeigneten Übernachtungsmöglichkeit und mit dem Routenplaner können Sie Ihren Urlaub bereits zu Hause am PC planen, unterwegs bei Bedarf anpassen und direkt Ihre Urlaubserinnerung in einem Tagebuch festhalten. So sind Sie immer flexibel und kein Reiseerlebnis wird vergessen!

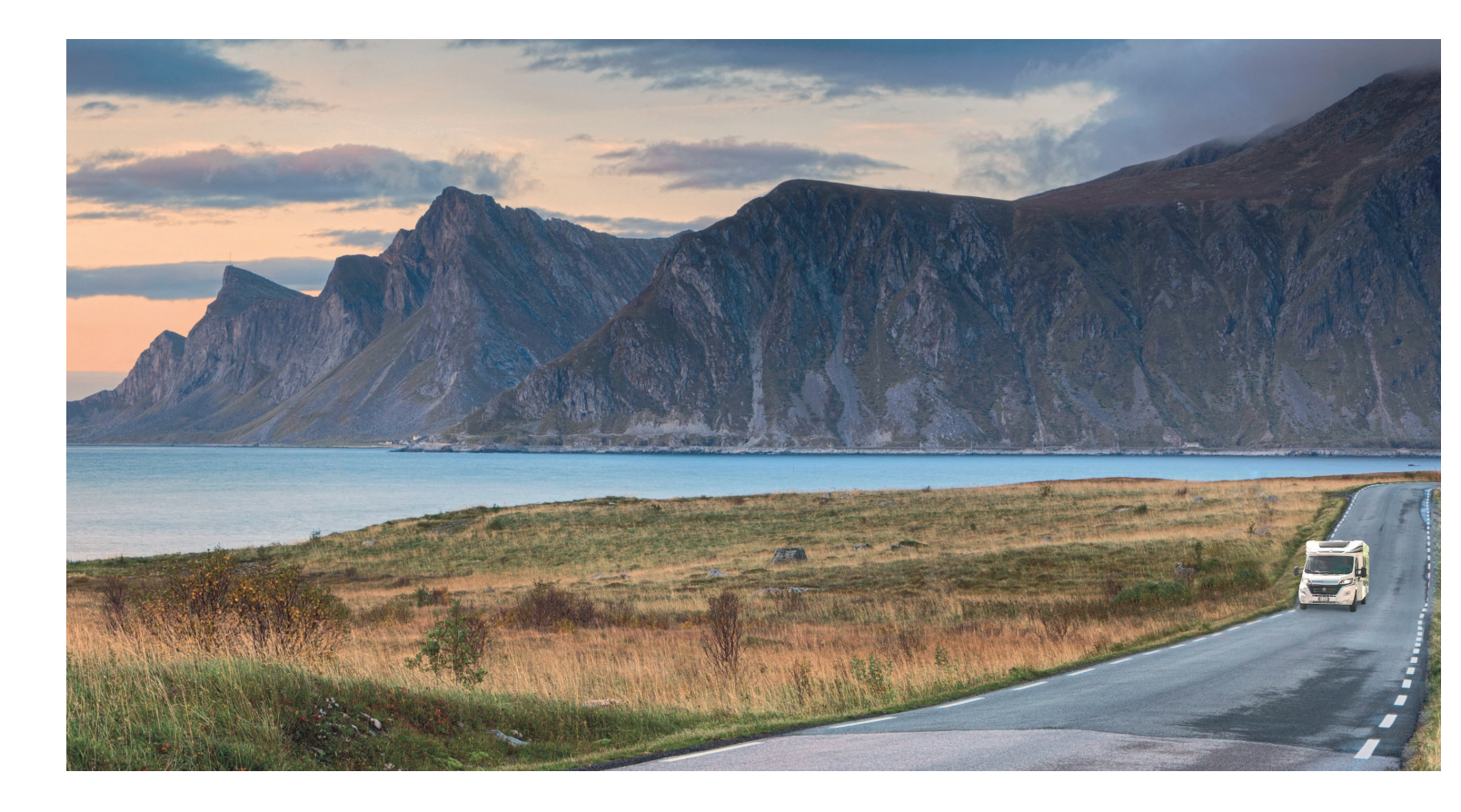

Mit der "**Send to car**"-Funktion können erstmals Routen und Wegpunkte direkt aus der Camping-App auf ein fest eingebautes Navigationsgerät übertragen werden. Routen und POI's können per einfachen Klick direkt aus der Android FREEONTOUR-App auf das ZENEC Z-E3756 übertragen und in die Navigation überführt werden. So sparen Sie sich den lästigen Export / Import von GPX-Dateien.

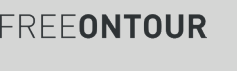

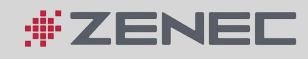

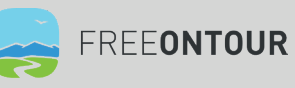

# **EONTOUR und Zenec**

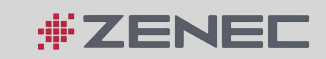

## 1. Schnelleinstieg zur "Send to car" Funktion

- Diese Funktion ist derzeit nur für Navigationsgeräte verfügbar, die direkt über die Marken der Erwin Hymer Group bezogen werden (entweder direkt ab Werk bei Fahrzeugbestellung oder über den Originalteile und Zubehör Bereich der jeweiligen Marke).
- Das mobile Android-Gerät (Smartphone oder Tablet) muss mit dem ZENEC Z-E3756 über Bluetooth gekoppelt sein (Hilfe hierzu finden Sie in der Bedienungsanleitung des Navigationsgerätes).
- Die aktuellste Version der FREEEONTOUR Android-App muss auf dem mobilen Endgerät installiert sein.

# 2. Übertragung einer Route oder eines Wegpunkts auf das Navigationsgerät

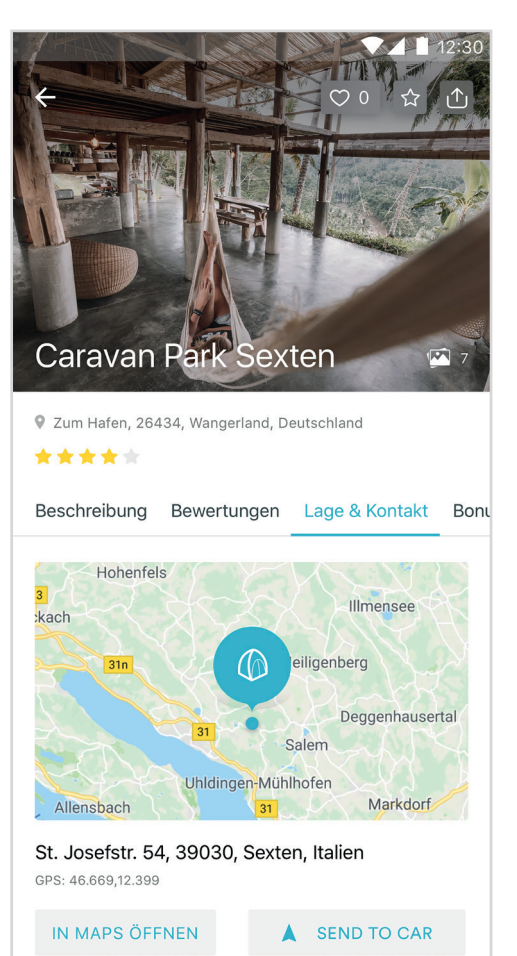

## 2.1 Übertragen einer Adresse eines Camping- oder **Stellplatzes**

- 1. Wählen Sie in der App den gewünschten Camping- oder Stellplatz aus
- 2. Klicken Sie auf den Tab " Lage & Kontakt"
- 3. Die "Send to Car" Option erscheint unterhalb der Adressinformation

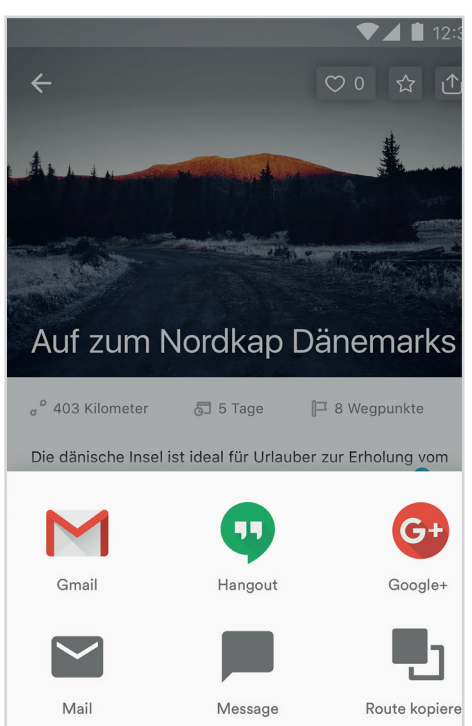

...

More

Send to Ca

### 2.2 Übertragen einer Route

## 2.3 Übertragen eines Wegpunktes innerhalb einer geplanten Route

- 1. Öffnen Sie in der FREEONTOUR-App die Route, die Sie an das Navigationsgerät senden wollen
- 2. Klicken Sie auf den Wegpunkt, den Sie an das Navigationsgerät übertragen wollen.
- 3. Wählen Sie die Funktion "Send to car"

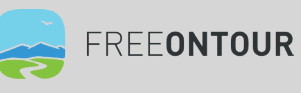

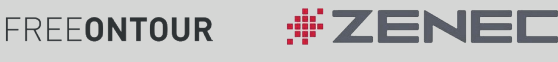

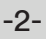

1. Öffnen Sie in der FREEONTOUR-App die Route, die Sie an das Navigationsgerät senden wollen

2. Klicken Sie den "Share" Button 🗅

3. Wählen Sie die Funktion "Send to Car"

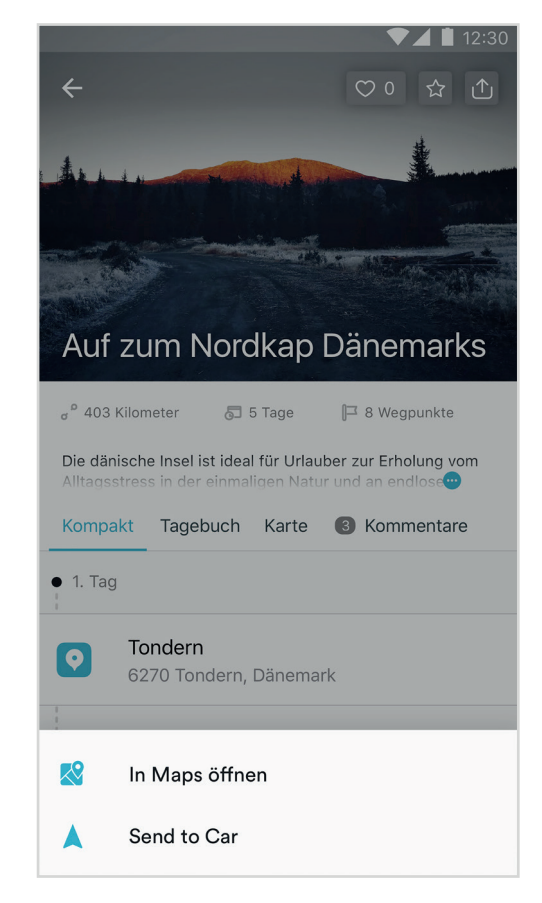

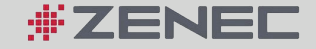

-3-